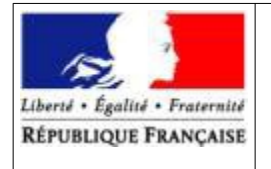

> Service Régional de la Formation et du Développement Mission DRTIC

# Connexion à l'ENT « Ma classe en Région Auvergne-Rhône-Alpes » de la DRAAF Auvergne-Rhône-Alpes pour les établissements d'enseignement agricole privés

Rédaction : DRAAF/SRFD/Mission DRTIC - Didier Colisson Relecture : DRAAF/SRFD/Mission DRTIC - Sandra Sdéi

## Table des matières

| 1. | . PREMIÈRE CONNEXION1     |          |  |
|----|---------------------------|----------|--|
|    | 1.1. Préalables           | .1       |  |
| 2. | DÉCONNEXION DE L'ENT      | .2<br>.5 |  |
| 3. | ACCÈS SUIVANTS À L'ENT    | .6       |  |
|    | 3.1. Connexion            | .6       |  |
| 4. | ACCÈS AU PROFIL DU COMPTE | .9       |  |

### 1. Première connexion

#### 1.1. Préalables

Vous devez avoir un code d'accès pour permettre de vous connecter à l'ENT de la DRAAF Auvergne-Rhône-Alpes ; pour une assistance, veuillez vous connecter à l'adresse <u>https://draaf.ent.auvergnerhonealpes.fr/support/</u>

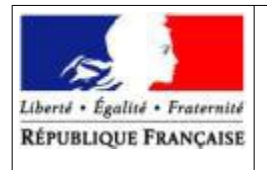

> Service Régional de la Formation et du Développement Mission DRTIC

### 1.2. Procédure de première connexion

- Etape 1 : se connecter à l'adresse <u>https://draaf.ent.auvergnerhonealpes.fr/</u>
- Etape 2 : dans la fenêtre ci-dessous, choisir l'option « Autres comptes et invités » de la « Zone 1 », puis cliquer sur « Valider »(« Zone 2 »)

|                            | Maclasse en<br>Auvergne-Rhône-Alpes                               |  |  |
|----------------------------|-------------------------------------------------------------------|--|--|
| Vo<br>+                    | us voulez vous connecter à l'ENT en tant que :<br>Élève ou parent |  |  |
| +                          | Enseignant                                                        |  |  |
| + Personnel non enseignant |                                                                   |  |  |
| +<br>Zone                  | Personnels de collectivité<br>1                                   |  |  |
|                            | Autres comptes et invités Zone 2                                  |  |  |
|                            | Valider                                                           |  |  |
|                            | Allier Contail                                                    |  |  |
|                            |                                                                   |  |  |
|                            |                                                                   |  |  |
|                            | La Région<br>Auvergne-Rhône-Alpes                                 |  |  |

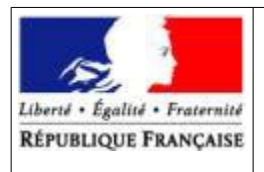

> Service Régional de la Formation et du Développement Mission DRTIC

• Etape 3 : saisir vos identifiant et mot de passe, puis cliquer sur « Valider ».

|                                                                    | <sup>ma</sup> classe <sup>en</sup>                                                                                                    |  |  |
|--------------------------------------------------------------------|----------------------------------------------------------------------------------------------------|--|--|
|                                                                    | Auvergne-Rhône-Alpes                                                                                                    |  |  |
|                                                                    |                                                                                                    |  |  |
|                                                                    |                                                                                                    |  |  |
| Bienver                                                            | nue sur votre Environnement Numérique de Travail                                                                                                    |  |  |
| <i>i</i> Vous souhaitez vous connecter à l'ENT en tant que :       |                                                                                                    |  |  |
|                                                                    | Autres comptes et invités                                                                                                    |  |  |
|                                                                    | Changer                                                                                                    |  |  |
|                                                                    |                                                                                                    |  |  |
| Entrez vo                                                          | otre identifiant et votre mot de passe.                                                                                                    |  |  |
| ldentifi                                                           | ant (*)                                                                                                    |  |  |
|                                                                    |                                                                                                    |  |  |
|                                                                    |                                                                                                    |  |  |
| Mot de                                                             | passe (*)                                                                                                    |  |  |
|                                                                    |                                                                                                    |  |  |
|                                                                    | Valider                                                                                                    |  |  |
| Pour de<br>quitter l                                               | s raisons de sécurité, déconnectez-vous avant de<br>' <u>ENT</u> et fermez votre navigateur web.                                                                                                    |  |  |
|                                                                    | Mot de passe oublié                                                                                                    |  |  |
| En tant qu<br>Libertés »<br>aux inforn<br>d'un établ<br>autres cas | l'utilisateur de l'ENT et conformément à la Loi « Informatique et<br>du 6 janvier 1978, vous disposez d'un droit d'accès et de rectification<br>nations qui vous concernent. Pour exercer ce droit, si vous dépendez<br>issement, adressez-vous au Chef d'établissement, dans tous les<br>, contactez l'administrateur du site inter établissement. |  |  |
|                                                                    |                                                                                                    |  |  |

- Etape 4 : Après avoir lu la charte d'utilisation, valider la page
- Etape 5 : Après avoir changé le mot de passe, valider la page

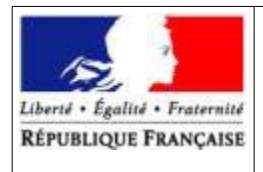

Service Régional de la Formation et du Développement Mission DRTIC

- Etape 6 :
  - Vérifier l'adresse mél de notification de la « Zone 1 » et la changer si besoin
  - Cocher les 2 cases de la « Zone 2 » pour les notifications

| X MENU                  | DRAAF Auvergne-Rhône-Alpes Mes accès 👻 🌾                                                                                                    |  |  |  |
|-------------------------|----------------------------------------------------------------------------------------------------|--|--|--|
| EDUC-PEDAGO 00110 🊈 🕛   | Bienvenue sur l'Espace Numérique de Travail                                                                                                    |  |  |  |
| Accueil                 |                                                                                                    |  |  |  |
| 🞽 Messagerie 🎈          | 1) Chartes d'utilisation 2) Changement de mot de passe 3) Contact et préférences                                                                                                    |  |  |  |
| 💻 Rubriques             |                                                                                                    |  |  |  |
| Moodle                  | Informations de contact et préférences                                                                                                    |  |  |  |
| PORTAIL +               | Veuillez vérifier les coordonnées sur lesquelles vous acceptez d'être contacté(e).                                                                                                    |  |  |  |
| SERVICES PERSONNELS +   | Ces données peuvent être utilisées pour l'envoi de notifications par message électronique ou l'envoi de SMS si vous activez ces services.                                                                                                    |  |  |  |
| PUBLICATION +           | Notification par email Zone 1                                                                                                    |  |  |  |
| RESSOURCES NUMÉRIQUES + | Email de réception  Email de réception  Les notifications sont envoyées automatiquement à l'adresse électronique sélectionnée lors de la récention d'un message dans l'ENT                                                                                                    |  |  |  |
| AUTRES SERVICES +       | Autre                                                                                                    |  |  |  |
|                         | Je souhaite être informé sur l'adresse email renseignée ci-dessus<br>des messages émis sur l'ENT<br>Exemples de communications envoyées par les partenaires                                                                                                    |  |  |  |
|                         | Image: Weight of the control of the control of the |  |  |  |
|                         | Réception de notifications ENT des partenaires     Votre adresse électronique n'est jamais transmise aux partenaires.                                                                                                    |  |  |  |
|                         | Pour un conseil départemental et l'académie<br>Pour un lycée : Le conseil régional et l'académie<br>Pour un établissement agricole : le conseil régional et<br>l'enseignement agricole<br>Pour un CFA : le conseil régional et la Direccte                                                                                                    |  |  |  |

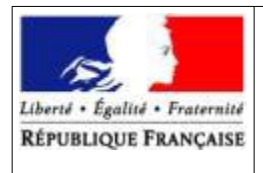

> Service Régional de la Formation et du Développement Mission DRTIC

Etape 7 :

•

 Ajouter des numéros de téléphone, si besoin, dans la « Zone 1 » puis cliquer sur « Enregistrer mes informations »

| AUTRES SERVICES +                      |                                                                                                    |                    |                                                                                |        |
|----------------------------------------|----------------------------------------------------------------------------------------------------|--------------------|--------------------------------------------------------------------------------|--------|
| Conta<br>Télépho<br>Télépho<br>Télépho | ict téléphonique<br>one personnel : 0474357234<br>one professionnel : Aucun numéro<br>one mobile : Aucun numéro                | Zone 1             | Appels et notification SMS<br>Numéro de contact<br>Ne pas me contacter par SMS | ?      |
| ,<br>numéra<br><b>Numé</b><br>Télépha  | e vous rapprocher de votre établissement dans<br>ss ci-dessus n'est plus valable.<br>éros complémentaires<br>one 1 Téléphone 2 | le cas où l'un des |                                                                                |        |
|                                        |                                                                                                    |                    | Enregistrer mes inform                                                         | ations |

### 2. Déconnexion de l'ENT

Cliquer sur la zone 1

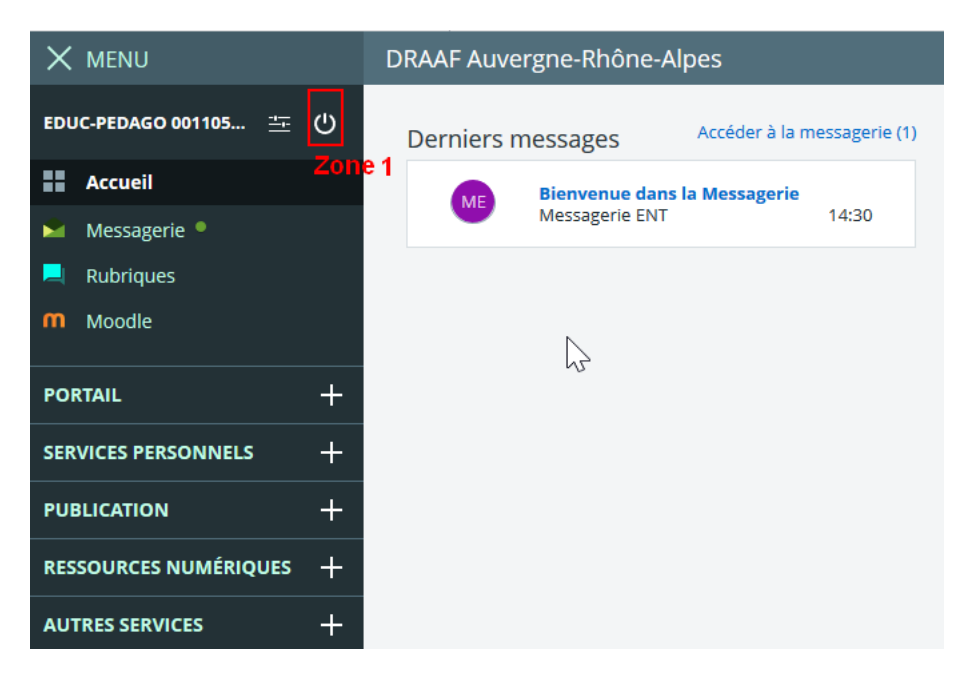

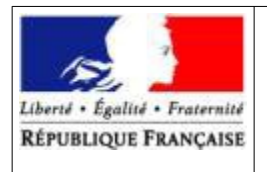

> Service Régional de la Formation et du Développement Mission DRTIC

### 3. Accès suivants à l'ENT

#### 3.1. Connexion

- Etape 1 : se connecter à l'adresse <u>https://draaf.ent.auvergnerhonealpes.fr/</u>
- Etape 2 : dans la fenêtre ci-dessous, choisir l'option « Autres comptes et invités » de la « Zone 1 », puis cliquer sur « Valider » (« Zone 2 »)

maclassen

|      | Auvergne-Rhône-Alpes                                                                                                    |  |  |
|------|----------------------------------------------------------------------------------------------------|--|--|
| v.   | ous voulez vous connecter à l'ENT en tant que :<br>► Élève ou parent                                                                                                    |  |  |
| -    | + Enseignant                                                                                                    |  |  |
| -    | + Personnel non enseignant                                                                                                    |  |  |
| Zone | <ul> <li>Personnels de collectivité</li> <li>Autres comptes et invités</li> <li>Zone 2</li> </ul>                                                                                                    |  |  |
|      | Millier         Millier         Millier           Image: Constraint of the obsportsmann         Image: Constraint of the obsportsmann         Image: Constraint of the obsportsmann           Image: Constraint of the obsportsmann         Image: Constraint of the obsportsmann         Image: Constraint of the obsportsmann |  |  |
|      |                                                                                                    |  |  |
|      | La Région<br>Auvergne-Rhône-Alpes                                                                                                    |  |  |

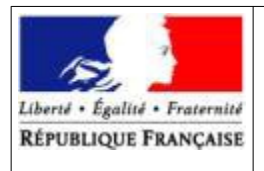

Service Régional de la Formation et du Développement Mission DRTIC

• Etape 3 : saisir vos identifiant et mot de passe, puis cliquer sur « Valider ».

|                                                                                                    | maclasse <sup>en</sup>                                                                   |  |
|----------------------------------------------------------------------------------------------------|------------------------------------------------------------------------------------------|--|
|                                                                                                    | Auvergne-Rhône-Alpes                                                                     |  |
|                                                                                                    |                                                                                          |  |
|                                                                                                    |                                                                                          |  |
| Bienvei                                                                                                    | nue sur votre Environnement Numérique de Travail                                         |  |
| <i>i</i> Vous souhaitez vous connecter à l'ENT en tant que :                                                                                                    |                                                                                          |  |
|                                                                                                    | Autres comptes et invités                                                                |  |
|                                                                                                    | Changer                                                                                  |  |
| <b>F</b>                                                                                                    |                                                                                          |  |
| Entrez vo                                                                                                    | otre identifiant et votre mot de passe.                                                  |  |
| ldentifi                                                                                                    | ant (*)                                                                                  |  |
|                                                                                                    |                                                                                          |  |
|                                                                                                    |                                                                                          |  |
| Mot de                                                                                                    | passe (*)                                                                                |  |
|                                                                                                    |                                                                                          |  |
|                                                                                                    | Valider                                                                                  |  |
| Pour de<br>quitter l                                                                                                    | s raisons de sécurité, déconnectez-vous avant de<br>'ENT et fermez votre navigateur web. |  |
|                                                                                                    | Mot de passe oublié                                                                      |  |
| En tant qu'utilisateur de l'ENT et conformément à la Loi « Informatique et<br>Libertés » du 6 janvier 1978, vous disposez d'un droit d'accès et de rectification<br>aux informations qui vous concernent. Pour exercer ce droit, si vous dépendez<br>d'un établissement, adressez-vous au Chef d'établissement, dans tous les |                                                                                          |  |
| autres cas                                                                                                    | i, contactez l'administrateur du site inter établissement.                               |  |

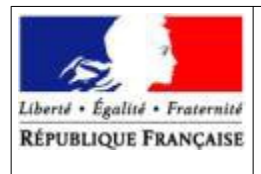

•

Direction Régionale de l'Alimentation, de l'Agriculture et de la Forêt Auvergne-Rhône-Alpes

Service Régional de la Formation et du Développement Mission DRTIC

#### Etape 4 : navigation dans l'interface avec les différents menus

| X MENU                                                             | DRAAF Auvergne-Rhône-Alpes                                                              |                                                                                                    |
|--------------------------------------------------------------------|-----------------------------------------------------------------------------------------|----------------------------------------------------------------------------------------------------|
| EDUC-PEDAGO 03823 🚈 🖒                                              |                                                                                         |                                                                                                    |
|                                                                    | Bienvenue !                                                                             |                                                                                                    |
| C Rechercher dans I OK                                             | Bienvenue sur l'ENT (Environnement Numérique de Travail) de la DRAAF Auverg             | ne-Rhône-Alpes.                                                                                                    |
|                                                                    | Toutes les informations générales sur le projet sont disponibles à l'adresse : http:    | ://www.ent.auvergnerhonealpes.fr                                                                                                    |
| Accueil du portail                                                 | Crédit photos : DRAAF Auvergne-Rhône-Alpes                                              |                                                                                                    |
| Actualités<br>ADRESSES PORTAIL ETABLISSEMENT<br>Support<br>Mélaeri | Draaf Auvergne-Rhône-Alpes Enseignement et<br>formation                                 | Alim'agri<br>Intégration de la sécurité                                                                                                    |
| SERVICES PERSONNELS +                                              | Rentrée scolaire dans<br>l'enseignement agricole                                        | dans lossignement des                                                                                                    |
| PUBLICATION +                                                      | il y a 1 semaine<br>Tout savoir sur l'enseignement agricole :<br>L'aventure du vivant ! | <i>il y a 7 mois</i><br>Une Convention nationale pour l'intégration<br>de la santé et de la sécurité au travail dans                               |
| RESSOURCES NUMÉRIQUES +                                            | Chiffres-clés de                                                                        | l'enseignement agricole, signée                                                                                                    |
| AUTRES SERVICES +                                                  | l'enseignement agricole                                                                 | Intégration de la sécurité                                                                                                    |
|                                                                    | Auvergne-khone-Alpes                                                                    | dans l'enseignement agricole                                                                                                    |
|                                                                    | Septembre 2019                                                                          | II y a / mois<br>Pascal Xicluna / agriculture.gouv.fr Le 11<br>septembre 2018, le ministère de l'Agriculture<br>et de l'Alimentation, le ministère |
|                                                                    | l'enseignement agricole<br>Auvergne-Rhône-Alpes                                         | Paris Animal Show : le salon<br>de l'animal de compagnie                                                                                           |

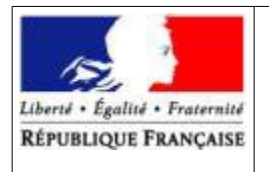

Service Régional de la Formation et du Développement Mission DRTIC

### 4. Accès au profil du compte

Cliquer sur la zone 1

| X MENU Zone 1           | DRAAF Auvergne-Rhône-Alpes                    |
|-------------------------|-----------------------------------------------|
| EDUC-PEDAGO 001105 프 () | Derniers messages Accéder à la messagerie (1) |
| Accueil                 | Bienvenue dans la Messagerie                  |
| Messagerie 📍            | Messagerie ENT 14:30                          |
| 📕 Rubriques             |                                               |
| Moodle                  | N                                             |
|                         | -2-                                           |
| PORTAIL +               |                                               |
| SERVICES PERSONNELS +   |                                               |
| PUBLICATION +           |                                               |
| RESSOURCES NUMÉRIQUES + |                                               |
| AUTRES SERVICES +       |                                               |